## HƯỚNG DẪN NỘP TIỀN DỊCH VỤ TUYỀN SINH

**Bước 1**: Học sinh/phụ huynh sau khi đăng nhập kích vào thông tin tài khoản chọn chức năng "Hồ sơ của tôi"

|                                                | Tạo hồ sơ      | Hồ sơ của tôi | Lê Lương Phương Anh 🗸 |
|------------------------------------------------|----------------|---------------|-----------------------|
| <ul> <li>Thông tin tuyển sinh Quy đ</li> </ul> | ịnh tuyển sinh | Hướng dẫn đăn | g ký Tra cứu hồ sơ    |

**Bước 2**: Học sinh/phụ huynh kích vào nút chỉnh sửa hồ sơ (có biểu tượng là chiếc bút chì)

| Danh sách hồ sơ                                                                                                    |                                                       |                                                                                              |       | 📑 Τạo hồ sơ |
|----------------------------------------------------------------------------------------------------|-------------------------------------------------------|----------------------------------------------------------------------------------------------|-------|-------------|
| Thông tin học sinh<br>Họ và tên: Lê Lương Phương Anh<br>Mã hồ sơ: TS10.1962048<br>Mặt khẩu: 123456<br>Mã học sinh: 2203655496 | Thông tin trường học<br>ThếT 1: Trường THỆT Kim Sơn A | Thông tin phân hồi<br>• Trạng thải thunh toàn: Chưa thanh toàn<br>• Trạng thải nô sơ: Đã nộp | )ai 🖉 |             |

Bước 3: Học sinh/phụ huynh kéo xuống cuối cùng và chọn nút thanh toán

Học sinh cam kết ghi đúng thông tin tuyến sinh, nếu trường kiểm tra không đúng sẽ hủy bỏ kết quả tuyến sinh.

IN PHIẾU RÚT HỒ SƠ THANH TOÁN

**Bước 4**: Học sinh/phụ huynh **quét mã QR** bằng ứng dụng **SmartBanking** của các ngân hàng hỗ trợ

| Trường D                                                                    | emo VNPT Ninh Bình                                                                |
|-----------------------------------------------------------------------------|-----------------------------------------------------------------------------------|
| Số tiền thanh toán:                                                         | 2.000đ                                                                            |
| Nội dung chuyển khoản:                                                      | 037094002082 PTS                                                                  |
| (Xin vui lòng quét mã QRCode<br>thực hiện giao dịch, lưu ý không<br>định. ) | dưới đây bằng các ứng dụng thanh toán để<br>g chỉnh sửa Nội dung chuyển khoản mặc |
|                                                                             |                                                                                   |

Bước 5: Học sinh/phụ huynh kiểm tra trạng thái hồ sơ xác nhận đã thanh toán

| Danh sách hồ sơ         |                                     |                                                                                                    |             |
|-------------------------|-------------------------------------|----------------------------------------------------------------------------------------------------|-------------|
| Thông tin học sinh      | Thông tin trường học                | Thông tin phản hồi                                                                                                    | )<br>)<br>) |
| Mã hồ sơ: TS10.2333128  | The FT. Hoong bello vice Film billi | <ul> <li>Trạng thái thanh toán: Nhà trường đã<br/>nhận thanh toán đủ tiền,</li> <li>Trạng thái hồ sơ: Đã nộp</li> </ul> | xác         |
| Mật khẩu:               |                                     |                                                                                                    |             |
| Mã học sinh: 2400559291 |                                     |                                                                                                    |             |